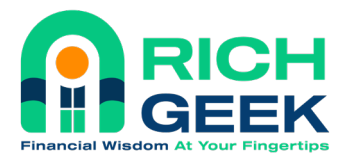

## **Mobile App - Agent Co-Branding**

Step by step process for creating accounts under the co-branded invitation. (After you send us your headshot, logo, website address, email address, & phone number)

**Step 1** - You will receive an email notification from CustomerSuccess@finlocker.com stating that you have been added as an Agent.

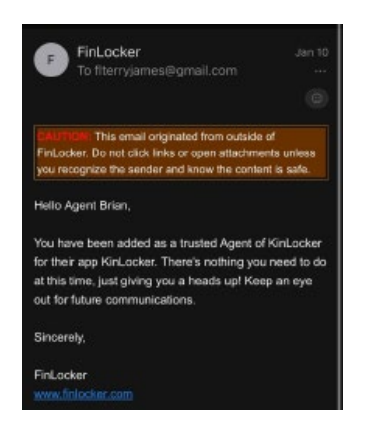

**Step 2** - You will receive a second email from CustomerSuccess@finlocker.com with your unique cobranded invitation information. From here, there are two ways to register:

a. **Mobile App:** Copy your mobile invitation code from email two.

i)

ii)

| rs to do so, and | each method                                                                        | ie.                                                                                                    |
|------------------|------------------------------------------------------------------------------------|----------------------------------------------------------------------------------------------------|
|                  |                                                                                    |                                                                                                    |
|                  |                                                                                    |                                                                                                    |
|                  |                                                                                    |                                                                                                    |
|                  |                                                                                    |                                                                                                    |
| Select All       | Look Up                                                                            | >1                                                                                                    |
| the KinLocker    | -0.                                                                                |                                                                                                    |
| invitation code: | VIEAUXET                                                                           |                                                                                                    |
|                  | •                                                                                  |                                                                                                    |
| unload links:    |                                                                                    |                                                                                                    |
| militad illina.  |                                                                                    |                                                                                                    |
|                  |                                                                                    |                                                                                                    |
|                  |                                                                                    |                                                                                                    |
|                  |                                                                                    |                                                                                                    |
|                  |                                                                                    |                                                                                                    |
|                  |                                                                                    |                                                                                                    |
|                  |                                                                                    |                                                                                                    |
|                  | Select All<br>the KinLocker a<br>mitation code:<br>wnload links:<br>com/us/aon/kin | Select All Look Up<br>the Kini, ocker app.<br>mitation code: VIEAUXET<br>whilead links:<br>com/us/app./delaits? |

- Go to <u>www.RichGeek.ai</u> to download the mobile app.
- Choose the iPhone or Android option accordingly.

iii) After downloading, click 'Register Here' on the login screen.

| Welcome Back!                                                          |                           |
|------------------------------------------------------------------------|---------------------------|
| Email Address                                                          |                           |
| Password                                                               |                           |
|                                                                        | 0                         |
| Sova Usernome                                                          | Forgot Password?          |
| Sign                                                                   | n                         |
| Don't have an accou                                                    | Register Here             |
| li uci at eerga voy ,rigal gridala yil<br>taar<br>Frua begbeleonda bra | Scenee Agreement and have |
|                                                                        | Powerid By<br>Phil/RCER   |

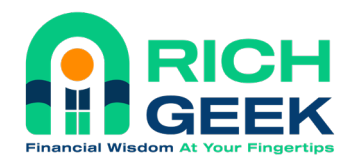

| ur code can be found in your invitation<br>nail, text, or was provided to you.<br>vitation Code | nvitation Code                                                                  |  |
|-------------------------------------------------------------------------------------------------|---------------------------------------------------------------------------------|--|
| /itation Code                                                                                   | our code can be found in your invitation<br>mail, text, or was provided to you. |  |
|                                                                                                 | witation Code                                                                   |  |
| VIEAUXET                                                                                        | VIEAUXET                                                                        |  |
|                                                                                                 |                                                                                 |  |
|                                                                                                 |                                                                                 |  |
|                                                                                                 |                                                                                 |  |
|                                                                                                 |                                                                                 |  |
|                                                                                                 |                                                                                 |  |
|                                                                                                 |                                                                                 |  |
|                                                                                                 |                                                                                 |  |

iv) Paste or enter your invitation code and click continue to register for your account.

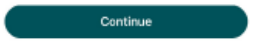

b. **Web Registration:** Click the link below 'Method #2' to launch the web registration page. From there, no invitation code is needed and you can simply register for your account.

Method #2 Provide your lead a link to register on a web browser: https://kinlocker.finlocker.com/pfm/registration/invite? key=7a5704df-dcc9-453f-bf6e-197200054246

Step 3 - Once your account has been created, you can login on the mobile app or web page to see what our Clients will see in the app. If you scroll down on the dashboard, you will see the 'Meet your Agent' section with all of your contact info and headshot. If you would like to update any of this information, please contact us.

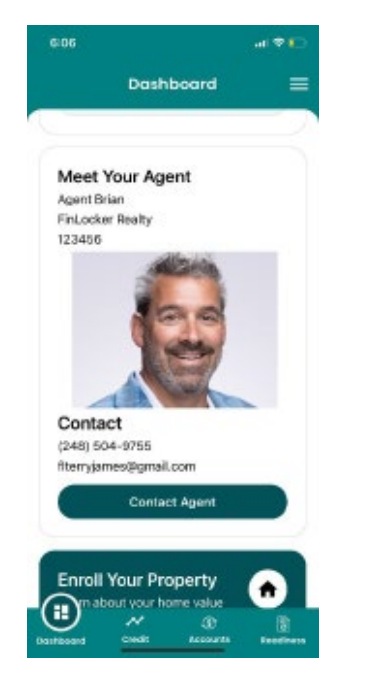

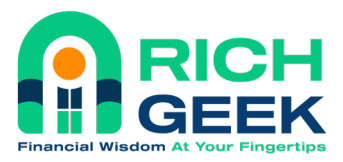

Step 4 - Please go to www.RichGeek.info for video tutorials.

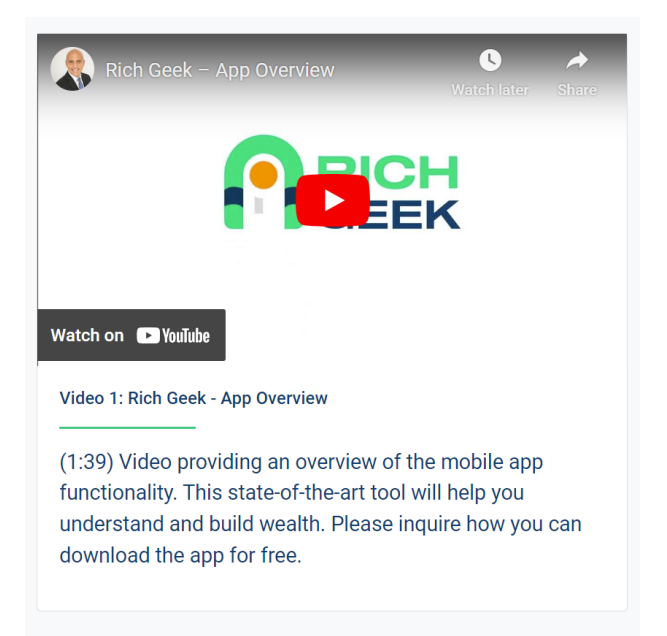

**Step 5** - When you, or any of your Clients register using your co-branded invite code or link, you will receive an email notification letting you know who signed up.

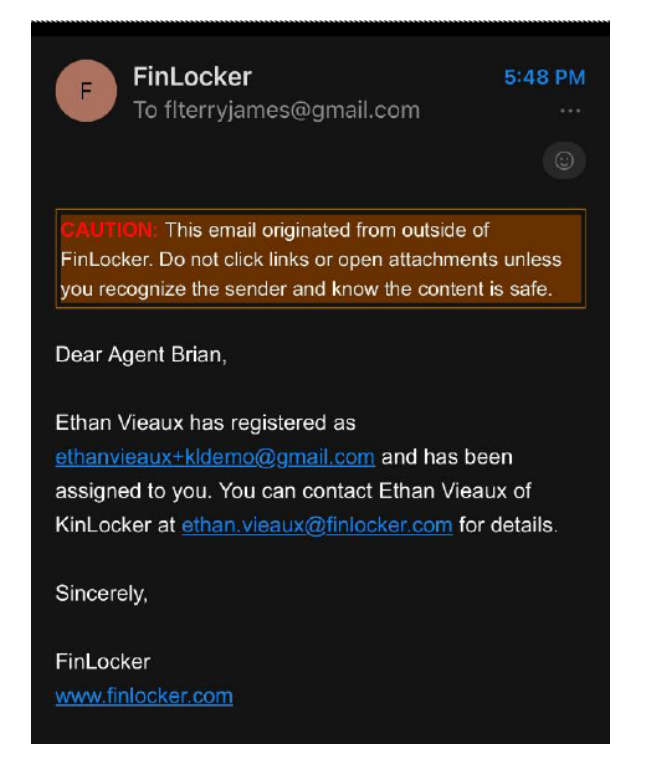

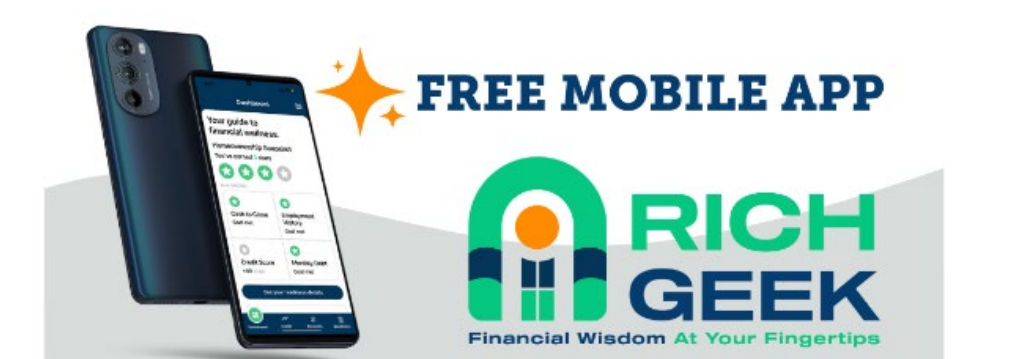

## www.RichGeek.ai

- Private & Secure
  View all financial accounts and transactions in one place
- Real estate search
- Document storage
- Home value report
- Local market report
- Financial calculators
- Track your net worth
- Credit simulator access

Analyze your spending habits

Create budgets to reduce debt

Receive a homeownership action plan
 Track your property value and equity

. Find out if you're ready for a home purchase

Access to HUD recommended income-based budget

Credit Compass access (set a credit score goal)

- Plan and achieve your financial goals
- Financial education tools and videos
  - Monitor your credit report & score
  - Down payment assistance access

The Rich Geek App is equipped with modern bank-level security and is SOC II Type 2 compliant, so you can be confident that your data is always secure. All Personally Identifiable Information (PII) or potential PII data is encrypted in memory, in transit, and at rest. The app uses the strongest version of AES known as AES-256.

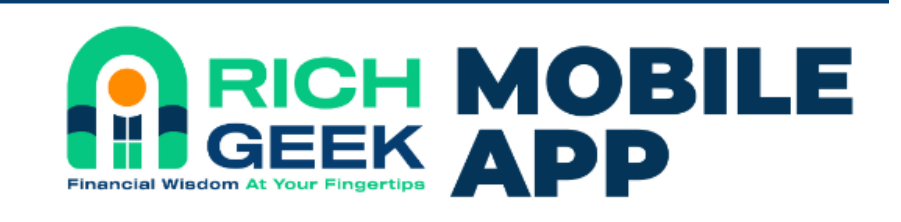

Dozens of Easy Wealth Building Tools!

DOWNLOAD www.RichGeek.ai

VIDEO TUTORIALS www.RichGeek.info

• 回

DISCOUNT AI INC. 333 H Street, Ste 5000, Chula Vista, CA 91910 www.DiscountMortgage.ai (619) 486-5559

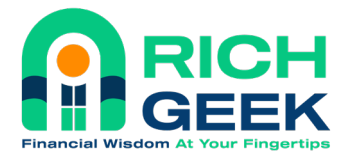

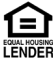

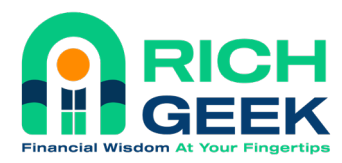

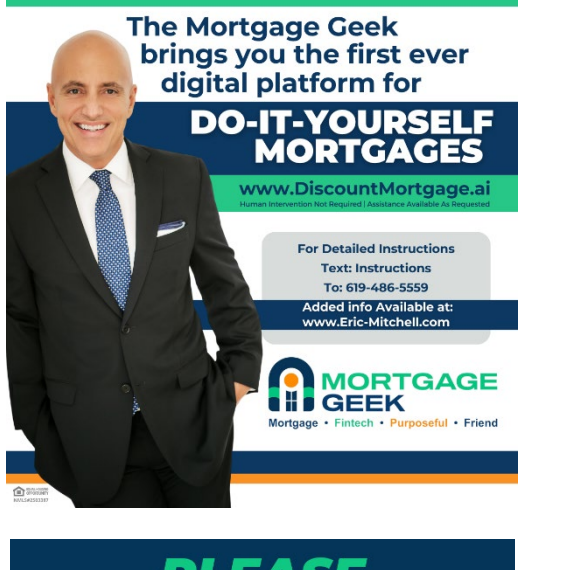

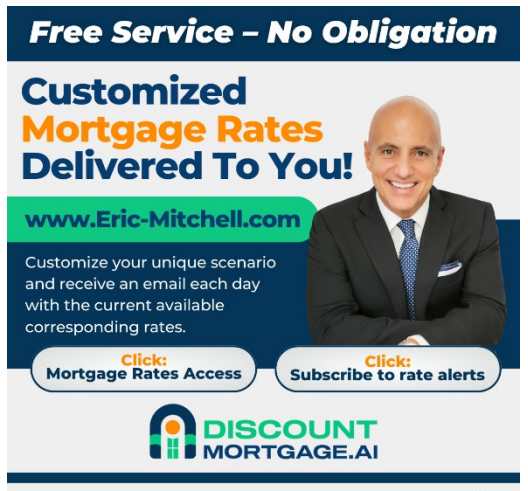

**NEW WEBSITE** 

FREE MOBILE APP DOWNLOAD

www.RichGeek.ai

Realtors, Financial Planners, CPA's, Attorneys, &

Builders can co-brand and give the app to your clients for free - being co-branded forever!

See Website For Details www.DiscountMortgage.ai/professionals Brought to you by MORTGAGE GEEK

DISCOUNT **MORTGAGE.AI** &

<u>+</u>

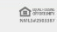

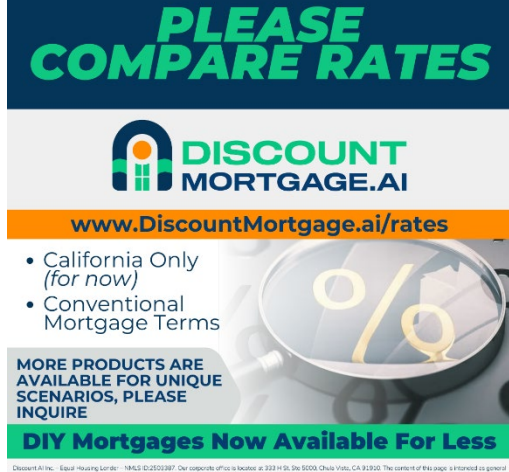

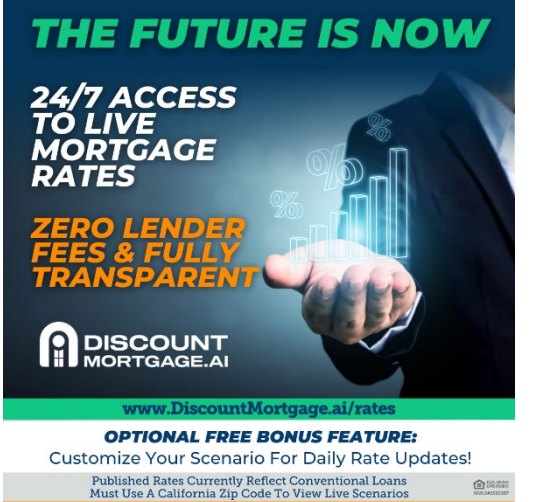

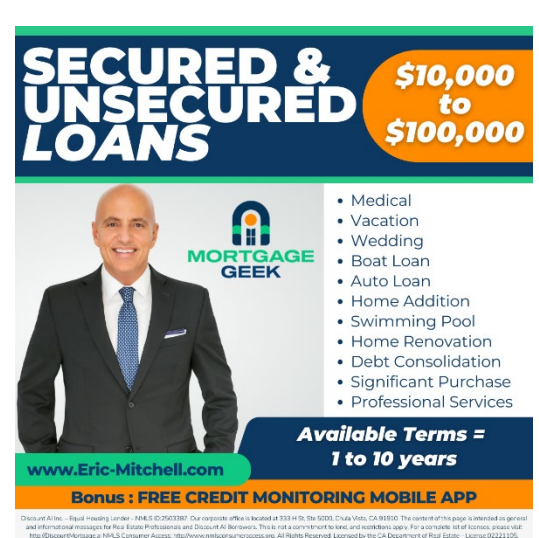